## Mark an Item Lost

## 2. Click the appropriate barcode 1. Find the item in the catalog Description: 339 p. ; 23 cm. Enter search keywords: **S**koha ISBN: 0743298853; 9780743298858. the book of lost things Subject(s): Fantasy Submit OPAC view: Open in new window. Search the catalog Check out Check in Holdings Descriptions Images Current Call Public Home Library Collection Item type Status Last seen Barcode location number notes 21 days, 1 Fort Scott Fort Scott Available 01/11/2013 35326000136144 Adult F /Conn 3 items, 2 available: 2. The book of lost things renewal Public Library Public Library Books Fort Scott Public Library by Connolly, John. (FtScott) Adult (FtScott) Adult Fiction [F Fiction Description: 339 p.; 23 cm. /Conn] (1) 21 days, 1 renewal Independence Independence Independence Adult CRIME Available 06/27/2012 3612 45308 Novel. ISBN: 0743298853: 9780743298858. Independence Public Library 21day 7grace Public Library Public Library CONNOLLY Books Edition: 1st Atria Books hardcover ed. (Independence) Adult Fiction 3. Click dropdown, choose status, click 4. Notice status change in red "Set Status" Statuses Current location: Fort Scott Public Library Holdings Descriptions Images **Checkout status:** Current renewals: Call Public Current Home Library Collection Lost status: Item type Status Last seen Barcode Set Status location number notes Choose 21 days, 1 Fort Scott Fort Scott Adult F /Conn Lost 01/11/2013 35326000136144 Damaged status: Public Library Public Library Books renewal (FtScott) Adult Withdrawn?: Claims returned Fiction Local Availability Only Long Overdue (Lost) History Los Lost and Paid For Accession date: Missing **Total checkouts:** torv) 4/44/0045

<u>SEKĥFIND</u>